# Enable SNMP on HP Switches

## **Enable SNMP on HP-2500+ Switches**

This tutorial also works on switches 3500,3800 Connect to the console or ssh with administrative rights and go to configuration with the following command:

#### сору

configure terminal

To configure your SNMP community, use this command (replace "<votre communauté>"with the command of your choice).

#### сору

snmp-server community "<votre communauté>" Operator

You can then specify location and contact information using these commands:

#### сору

snmp-server contact "support"
snmp-server location "rack de devellopement"

And that's it, SNMP maintenance is enabled. You can apply the pattern "default\_snmp\_hp\_switch" or default\_gesa\_snmp\_hp\_switch".

### **Enabling SNMP on HP-1910 switches**

Go to the switch's web interface by typing its IP in the URL. Go to the menu « (1)Device  $\Rightarrow$  (2)SNMP ».

You will arrive on the tab « (3)Setup » :

|                    |                                                                                 |                                  |                |              |                                   | Court 11-1 |
|--------------------|---------------------------------------------------------------------------------|----------------------------------|----------------|--------------|-----------------------------------|------------|
| vice > SNMP        | 3 Setup Community Group                                                         | User Tran Viev                   | 1              |              |                                   | Save   Hel |
| lizard             |                                                                                 |                                  |                |              |                                   |            |
| tack               | SNMP                                                                            | Enable                           | Disable        |              |                                   |            |
| ummarv             | Local Engine ID                                                                 | 8000000E                         | 03D07E28AE5AE3 |              | *(10-64 Hex Chars.)               |            |
| ice 1              | Maximum Packet Size                                                             | 1500                             |                |              | *Bytes(484-17940, Default = 1500) |            |
| Basic              | Contect                                                                         | example/                         | example com    |              | *(1-255 Chare )                   |            |
| Device Maintenance | Contact                                                                         | example@                         | example.com    |              | (2200 0100.)                      |            |
| System Time        | Location                                                                        | Val-Benoi                        |                |              | *(1-255 Chars.)                   |            |
| Syslog             | SNMP Version                                                                    | <b>V</b> 10                      | × 1/20         | <b>N</b> 102 |                                   |            |
| Configuration      |                                                                                 | - *1                             | - 120          | - 13         |                                   |            |
| ile Management     |                                                                                 |                                  |                |              |                                   |            |
| rt Management      | Note: If you disable SNMP, all SNMP related                                     | configurations will not be save  | 1.             |              |                                   |            |
| ort Mirroring      | Items marked with an asterisk(*) are required                                   | 1                                |                |              |                                   |            |
| lsers              |                                                                                 |                                  |                |              | Apply Cancel                      |            |
| oopback            |                                                                                 |                                  |                |              | SNMD Statistics                   | Count      |
| T                  | Messages delivered to the SNMP entity                                           |                                  |                |              | Sivier Statistics                 | O          |
| ow Interval        | Messages which were for an unsupported v                                        | ersion                           |                |              |                                   | 0          |
| orm Constrain      | Messages which used a SNMP community                                            | name not known                   |                |              |                                   | 0          |
|                    | Messages which represented an illegal ope                                       | ration for the community supplie | ed             |              |                                   | 0          |
| ann Caulan         | ASN.1 or BER errors in the process of decor                                     | dina                             |                |              |                                   | 0          |
| ergy saving        | MIB objects retrieved successfully                                              |                                  |                |              |                                   | 0          |
|                    | MIB objects altered successfully                                                |                                  |                |              |                                   | 0          |
| terface Statistics | GetRequest-PDU accepted and processed                                           |                                  |                |              |                                   | 0          |
| rk                 | GetNextRequest-PDU accepted and proces                                          | sed                              |                |              |                                   | 0          |
|                    | SetRequest-PDU accepted and processed                                           |                                  |                |              |                                   | 0          |
| ILICALION          | Messages passed from the SNMP entity                                            |                                  |                |              |                                   | 0          |
| nercation          | SNMP PDUs which had tooBig error-status                                         | (Maximum packet size 1500)       |                |              |                                   | 0          |
| ity                |                                                                                 |                                  |                |              |                                   | 0          |
| ity                | SNMP PDUs which had noSuchName error                                            | -status                          |                |              |                                   | •          |
| rity               | SNMP PDUs which had noSuchName error<br>SNMP PDUs which had badValue error-stat | -status<br>us                    |                |              |                                   | 0          |

Check the box « Enable »box, fill in the « Contact » and « Location ». Tick the SNMP versions you wish to activate.

#### Then click on « Apply ».

#### In the « View » :

| View Name  |                                              |                                                      |                                                                                                    |                                                                                                    |
|------------|----------------------------------------------|------------------------------------------------------|----------------------------------------------------------------------------------------------------|----------------------------------------------------------------------------------------------------|
| viewivanie | Search Advanced Search                       |                                                      |                                                                                                    |                                                                                                    |
|            | Rule                                         | MIB Subtree OID                                      | Subtree Mask                                                                                                    | Operation                                                                                                    |
|            |                                              |                                                      |                                                                                                    | 😰 🗓 🔤                                                                                                    |
| Included   |                                              | 1                                                    |                                                                                                    | <b>P</b>                                                                                                    |
| Excluded   | l .                                          | 1.3.6.1.6.3.15                                       |                                                                                                    | 😰 🗓                                                                                                    |
| Excluded   | l i i i i i i i i i i i i i i i i i i i      | 1.3.6.1.6.3.16                                       |                                                                                                    | 😰 🗓                                                                                                    |
| Excluded   | l .                                          | 1.3.6.1.6.3.18                                       |                                                                                                    | p 🗎                                                                                                    |
|            | Included<br>Excluded<br>Excluded<br>Excluded | Rule<br>Included<br>Excluded<br>Excluded<br>Excluded | Rule         MIB Subtree OID           Included         1           Excluded         1.3.6.1.6.3.15           Excluded         1.3.6.1.6.3.16           Excluded         1.3.6.1.6.3.16 | Rule         MIB Subtree OID         Subtree Mask           Included         1         1           Excluded         1.3.6.16.3.15         1           Excluded         1.3.6.16.3.16         1           Excluded         1.3.6.16.3.16         1 |

Here you can create views, which are sets of rules for including or excluding MIB elements in our supervision via their OID. The « ViewDefault » view includes OID 1, i.e. all the elements of this MIB (since it is a hierarchical system) except for the 3 excluded OIDs.

For this tutorial, we are going to use this « ViewDefault ». You can therefore go directly to « Ajouter une communauté SNMP ».

### Add an SNMP community (SNMP v1/v2c)

#### In the « Community » :

| Setup | Community Group User Trap V                    | iew |                 |  |  |  |  |  |  |  |  |  |
|-------|------------------------------------------------|-----|-----------------|--|--|--|--|--|--|--|--|--|
| ٩     | Community Name V Search Advanced Search        |     |                 |  |  |  |  |  |  |  |  |  |
|       | Community Name Access Right MIB View ACL Opera |     |                 |  |  |  |  |  |  |  |  |  |
|       |                                                |     |                 |  |  |  |  |  |  |  |  |  |
|       |                                                | Add | Delete Selected |  |  |  |  |  |  |  |  |  |

Click on « Add ». New fields will appear:

2025/05/03 00:54

3/5

| Setup       |                       | Group        | User | Trap | View |               |                |
|-------------|-----------------------|--------------|------|------|------|---------------|----------------|
|             |                       |              |      |      |      |               |                |
| Add SNMP (  | Community             |              |      |      |      |               |                |
| Community   | Name                  |              |      |      |      | esia          | *(1-32 Chars.) |
| Access Rig  | ht                    |              |      |      |      | Read only 🗸   |                |
| View        |                       |              |      |      |      | ViewDefault 🗸 |                |
| ACL         |                       |              |      |      |      |               | (2000-2999)    |
| Items marke | d with an asterisk(*) | are required | l    |      |      |               |                |
|             |                       |              |      |      |      |               | Apply Cancel   |

- **Community Name**Give the name of the SNMP community.
- Access RightChoose the type of access (leave « read-only » because ESIA does not use write).
- **View**Select the view you wish to use with this community.

Then click on « Apply ».

That's it, SNMP is now configured for versions v1 and v2c.

**Don't forget to click on « Save » at the top right.** Otherwise your configuration will be lost when the switch is rebooted.

| Setup         Community         Group         User         Trap         View           Q         Community Name V         Search         Advanced Search           Community Name V         Search         Advanced Search           Community Name V         Access Right         MiB View         ACL         Operation |                                   |                                         |                 |     | Save Help   Logo |
|----------------------------------------------------------------------------------------------------|-----------------------------------|-----------------------------------------|-----------------|-----|------------------|
| Community Name v         Search         Advanced Search           Community Name         Access Right         MIB View         ACL         Operation                                                                                                    | Setup Community Group User Trap V | hity Group User Trap View               |                 |     |                  |
| Community Name Access Right MIB View ACL Operation                                                                                                    | Community Name V Search           | Community Name V Search Advanced Search |                 |     |                  |
|                                                                                                    | Community Name                    | Community Name Access Right             | MIB View        | ACL | Operation        |
| esia Read only ViewDefault 😭 🗓                                                                                                    | esia                              | Read only                               | ViewDefault     |     | r 🗊              |
|                                                                                                    |                                   |                                         |                 |     |                  |
| Add Delete Selected                                                                                                    |                                   | Add                                     | Delete Selected |     |                  |

For more details: </ignore> HP Support - See the tutorial on configuring SNMP v1/v2c.

### If you wish to configure SNMP v3

It is not necessary to use SNMP v3 with ESIA. However, if you do want to enable it, you should know that in ESIA you can only configure your nodes for SNMP v3 by adding them manually (See Adding nodes manually). Via a network scan, you can only configure in v1 or v2c.

In the « Group » :

| Setup | Community | roup L    | Jser Ti | rap View    |            |                |            |             |     |           |
|-------|-----------|-----------|---------|-------------|------------|----------------|------------|-------------|-----|-----------|
| ٩     | C         | roup Name | ✓ Sear  | rch Advance | d Search   |                |            |             |     |           |
|       | Group Na  | 1e        |         | Secu        | rity Level | Read View      | Write View | Notify View | ACL | Operation |
|       |           |           |         |             |            |                |            |             |     |           |
|       |           |           |         |             |            | Add Delete Sel | ected      |             |     |           |

Click on « Add ». New fields appear:

Last update: 2023/11/09 18:28

| Setup        | Community         | Group          | User | Trap | View  |            |                |       |        |  |  |  |  |  |
|--------------|-------------------|----------------|------|------|-------|------------|----------------|-------|--------|--|--|--|--|--|
| Add SNMP G   | iroup             |                |      |      |       |            |                |       |        |  |  |  |  |  |
| Group Name   | 9                 |                |      |      | esia  |            | *(1-32 Chars.) |       |        |  |  |  |  |  |
| Security Lev | rel               |                |      |      | NoAut | h/NoPriv 🗸 |                |       |        |  |  |  |  |  |
| Read View    |                   |                |      |      | ViewD | efault 🗸   |                |       |        |  |  |  |  |  |
| Write View   |                   |                |      |      |       | ~          |                |       |        |  |  |  |  |  |
| Notify View  |                   |                |      |      |       | ~          |                |       |        |  |  |  |  |  |
| ACL          |                   |                |      |      |       |            | (2000-2999)    |       |        |  |  |  |  |  |
| Items marked | with an asterisk( | ) are required |      |      |       |            |                |       |        |  |  |  |  |  |
|              |                   |                |      |      |       |            |                | Apply | Cancel |  |  |  |  |  |

- **Group Name**Give the group a name.
- Security LevelChoose the security mode.
  - NoAuth/NoPriv: no security.
  - Auth/NoPriv: authentication by user and password.
  - Auth/Priv: authentication by user and password + encrypted communication.
- **Read View, Write View, Notify View**Choose the view to be used for access in « Read, Write et Notify » access (here we are using the « ViewDefault » view for Read accesses only).

Then click on « Apply ».

In the tab « User » :

| Setup | Community Group User Tra           | up View    |                     |                                                |  |  |  |  |  |  |  |  |
|-------|------------------------------------|------------|---------------------|------------------------------------------------|--|--|--|--|--|--|--|--|
| ٩     | User Name   Search Advanced Search |            |                     |                                                |  |  |  |  |  |  |  |  |
|       | User Name                          | Group Name | Authentication Mode | Authentication Mode Privacy Mode ACL Operation |  |  |  |  |  |  |  |  |
|       |                                    |            | Add Delete Selected |                                                |  |  |  |  |  |  |  |  |

#### Click on « Add ». New fields appear:

| Setup       | Community            | Group          | User | Trap | View |      |                   |        |                |
|-------------|----------------------|----------------|------|------|------|------|-------------------|--------|----------------|
|             |                      |                |      |      |      |      |                   |        |                |
| Add SNMP    | User                 |                |      |      |      | <br> | <br>(             |        |                |
| User Name   | 9                    |                |      |      |      |      | esia              |        | *(1-32 Chars.) |
| Security Le | evel                 |                |      |      |      |      | NoAuth/NoPriv     | ~      |                |
| Group Nan   | ne                   |                |      |      |      |      | esia ( NoAuth/NoF | riv) 🗸 |                |
| Authentica  | tion Mode            |                |      |      |      |      | MD5               | ~      |                |
| Authentica  | tion Password        |                |      |      |      |      |                   |        | (1-64 Chars.)  |
| Confirm Au  | thentication Passw   | vord           |      |      |      |      |                   |        | (1-64 Chars.)  |
| Privacy Mo  | de                   |                |      |      |      |      | DES56             | ~      |                |
| Privacy Pa  | ssword               |                |      |      |      |      |                   |        | (1-64 Chars.)  |
| Confirm Pr  | ivacy Password       |                |      |      |      |      |                   |        | (1-64 Chars.)  |
| ACL         |                      |                |      |      |      |      |                   |        | (2000-2999)    |
| Items marke | d with an asterisk(* | *) are require | d    |      |      |      |                   |        |                |
|             |                      |                |      |      |      |      | Apply             | Cancel | 1              |

• User NameGive the user a name.

- **Security Level**Choose the security mode.
- **Group Name**Choose the name of the group (the one created previously and linked to the view you wish to use).
- Authentication Modelf security mode « Auth » is selected, choose the Hash algorithm to use (MD5 or SHA).
- Authentication PasswordType a password for authentication. Confirm the password.
- **Privacy Mode**If security mode « Priv » is selected, choose the encryption mode (DES56, AES128 or 3DES).
- **Privacy Password**Type a password for encryption. Confirm the password.

5/5

Then click on « Apply ».

That's it, SNMP is now configured for version v3.

**Don't forget to click on « Save » at the top right.** Otherwise your configuration will be lost when the switch is rebooted.

| Operation |
|-----------|
| <b>i</b>  |
|           |
|           |
|           |

# More information

</ignore> HP Support - See the SNMP v3 configuration tutorial.

For more information on HP-1910 Switches : </ignore> See HP-1910 support.

From: https://wiki.esia-sa.com/ - **Esia Wiki** 

Permanent link: https://wiki.esia-sa.com/en/snmp/snmp\_hp\_1910

Last update: 2023/11/09 18:28

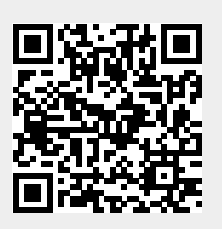